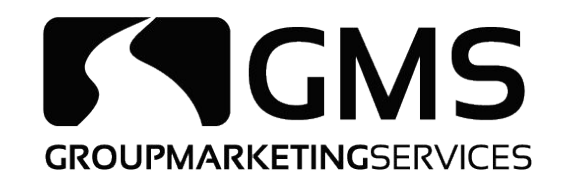

## ONLINE ENROLLMENT TRAINING

### PRESCRIPTION DRUG PLAN AND MEDICARE ADVANTAGE

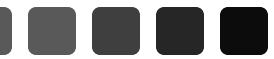

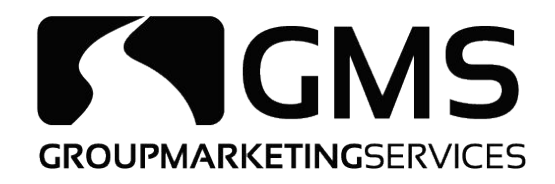

## **Prescription Drug Plan**

### Log into Blue Access for Producers at www.bcbsil.com

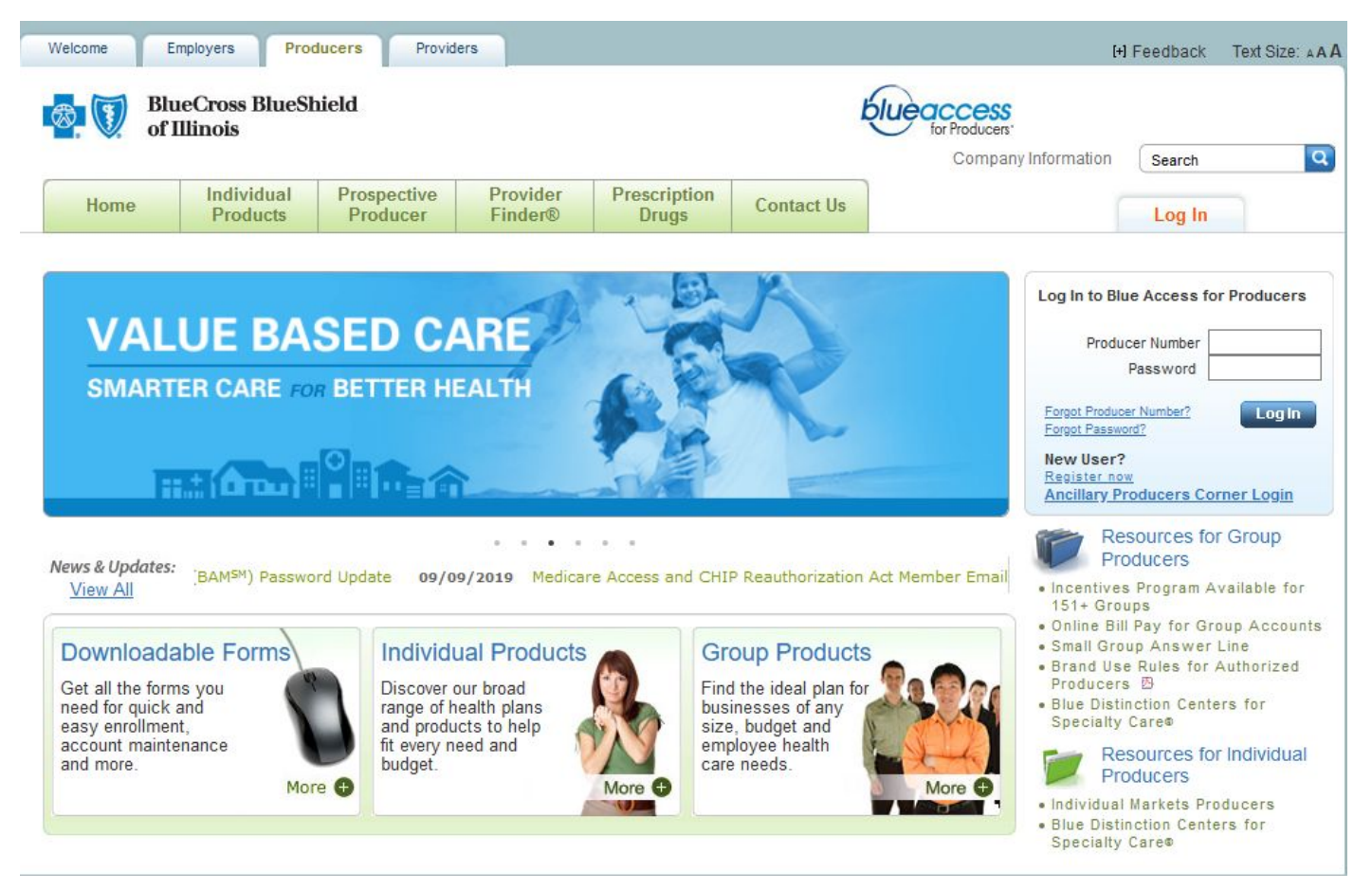

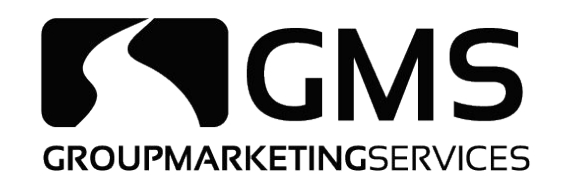

### Click on the Medicare option on the left-hand side

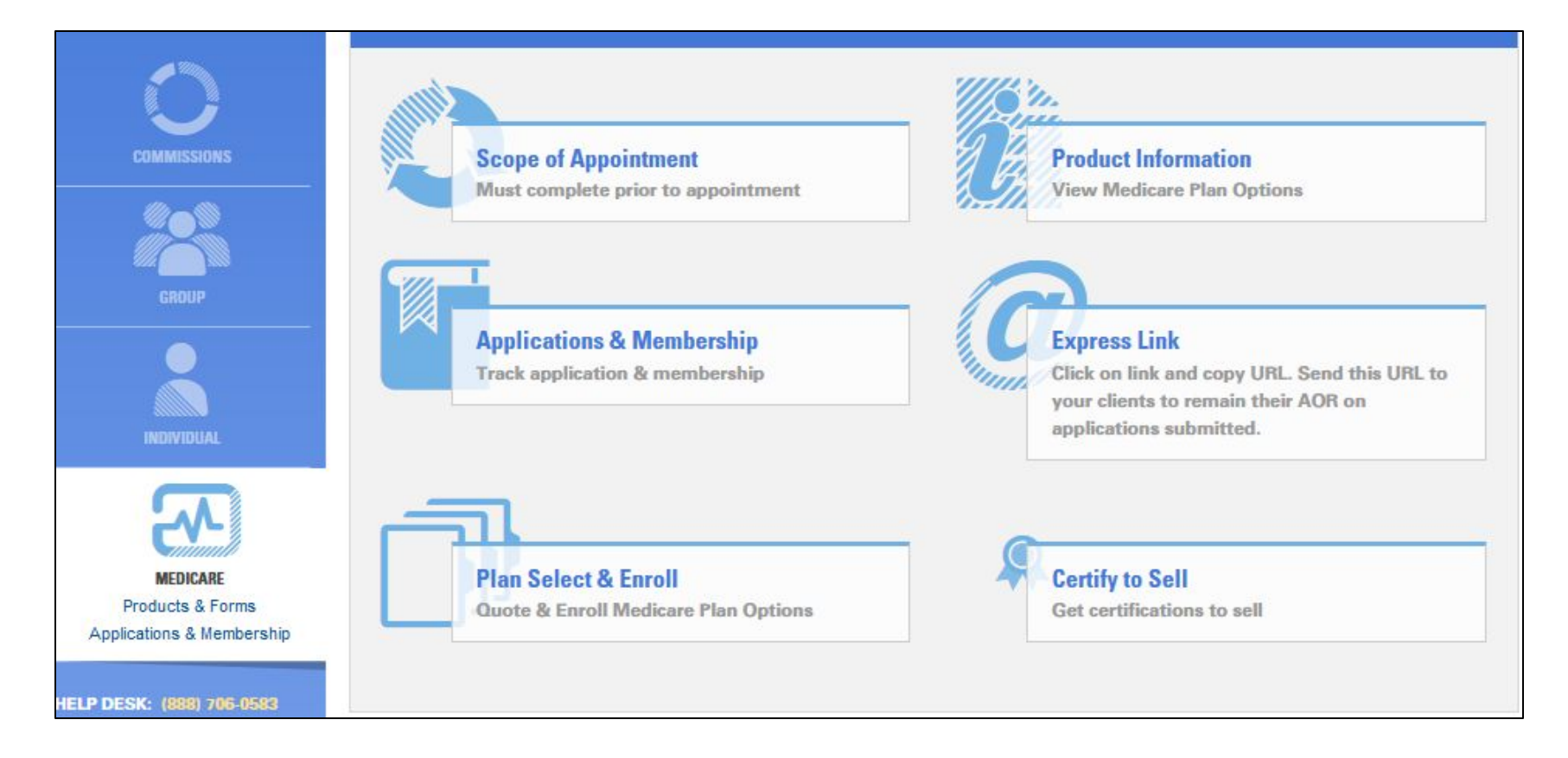

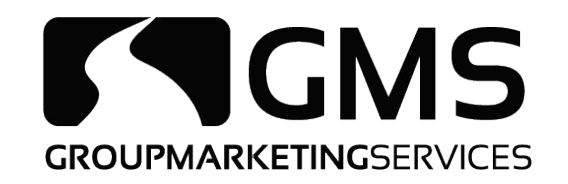

### Click on "Plan Select & Enroll"

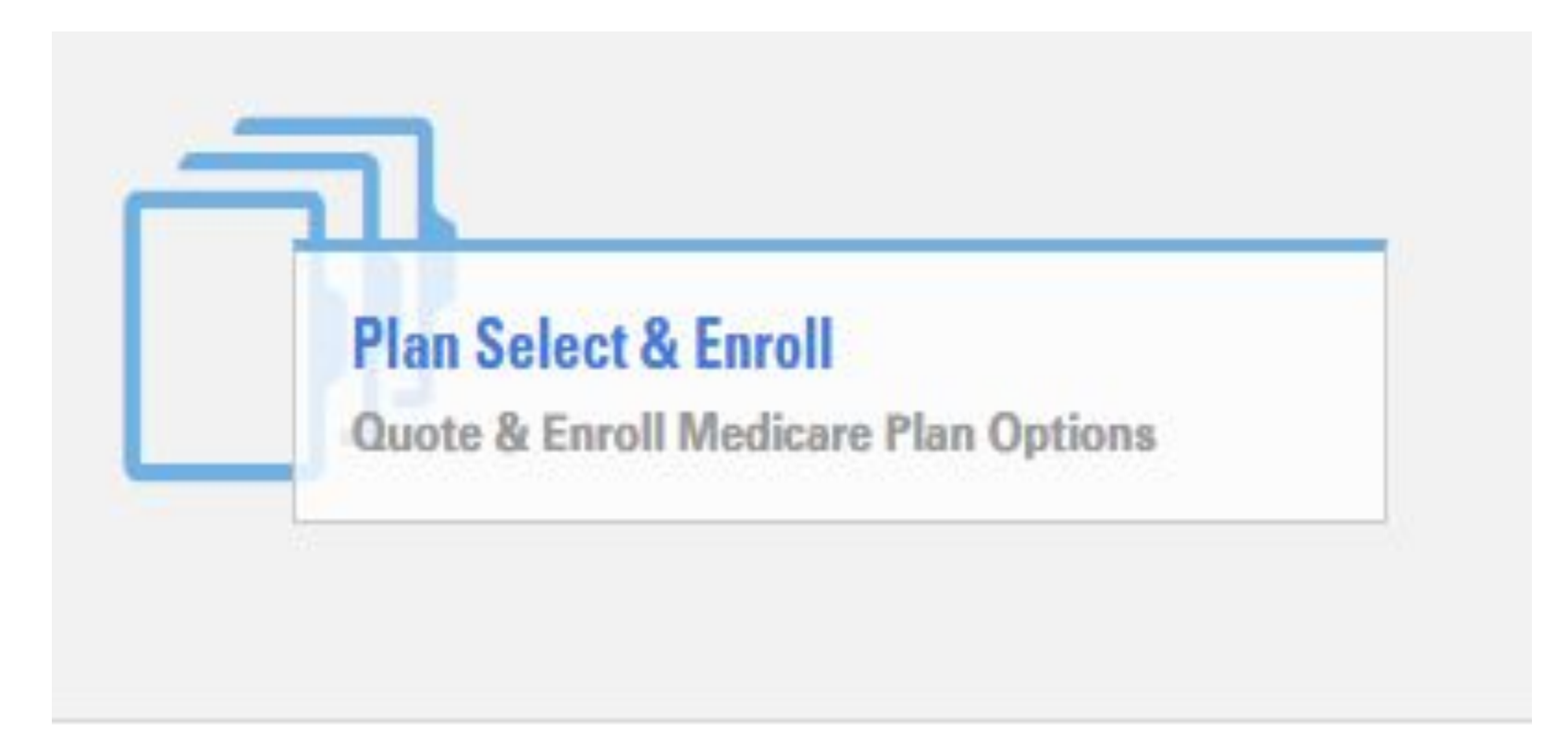

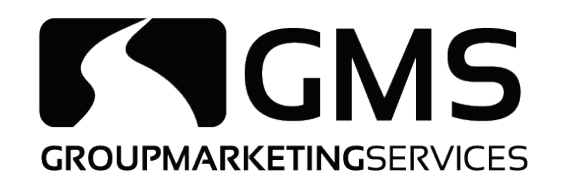

## Fill out the client's information in the designated boxes and choose "Next"

| Find the right insurance<br>plan for you.<br>Just give us a few details and<br>you can: | ~                                                                                 |                                       |                                                   |              |                       |            |
|-----------------------------------------------------------------------------------------|-----------------------------------------------------------------------------------|---------------------------------------|---------------------------------------------------|--------------|-----------------------|------------|
| > Explore insurance plan<br>options                                                     |                                                                                   |                                       |                                                   |              |                       |            |
| > Get help shopping                                                                     | Effective Date *                                                                  |                                       | Zip Code *                                        |              | County *              |            |
| > Save plans > Apply for insurance plans                                                | 08/28/2020                                                                        | 21                                    | Zip Code                                          |              | Select                | -          |
| SHORT TERM PLANS                                                                        | I'd like to shop for:<br>Sex*                                                     | Use T                                 | obacco? *<br>ct -                                 |              |                       |            |
| INDIVIDUAL & FAMILY PLANS                                                               | Date of Birth:                                                                    |                                       |                                                   |              |                       |            |
|                                                                                         | Month*                                                                            | 102                                   | Day *                                             |              | Year *                |            |
|                                                                                         | Select                                                                            | -                                     | Select                                            | -            | Select                | -          |
| BCBS MEDICARE OPTIONS                                                                   | <ul> <li>I am shopping for<br/>Appointment Do</li> <li>Enrollee Medica</li> </ul> | or MAPD/PD<br>cument<br>are Part A ef | P plans with an applic<br>fective date is on or a | ant and have | captured a Scope<br>? | of<br>Next |

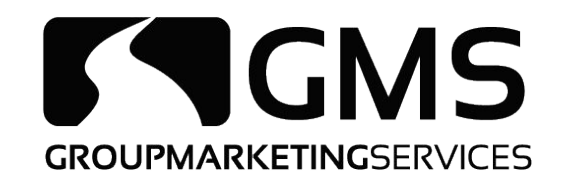

# Select "MedicareRx (PDP)" on the left-hand side if it does not default to PDP

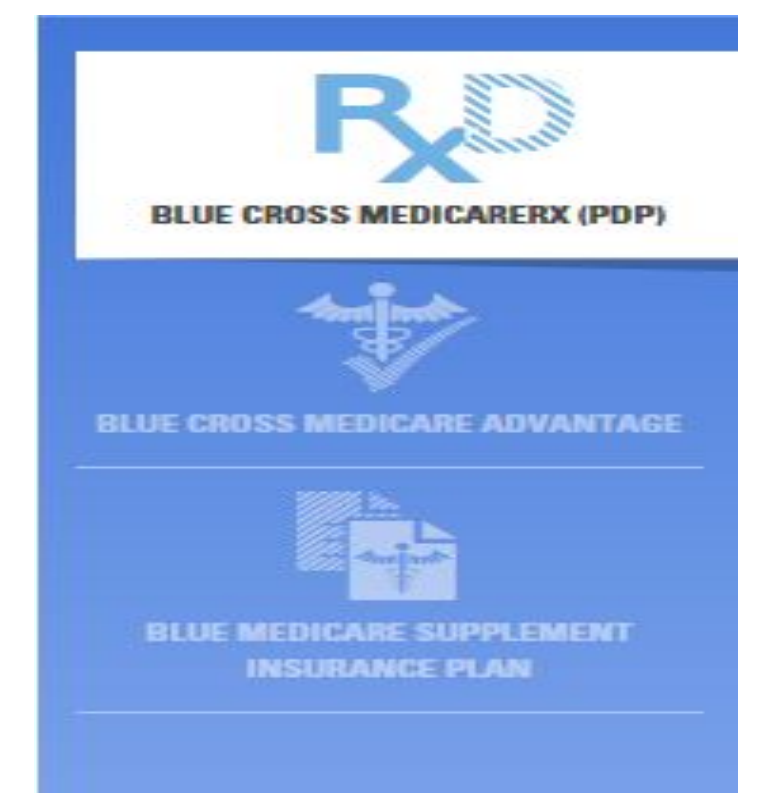

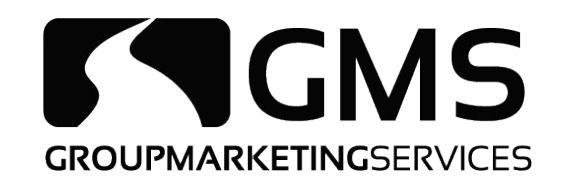

### Plans available in the client's area and the premiums will be shown. Once the client has selected the plan that best fits them. click "Enroll"

| 3 PART                            | D INSURANCE PLA                |                                 |                     |                    |
|-----------------------------------|--------------------------------|---------------------------------|---------------------|--------------------|
| TAKT                              |                                |                                 |                     |                    |
| To compare the plans              | s and find the one that best m | eets your needs, please use the | Plan Selector Tool. |                    |
| VANTAGE                           |                                |                                 |                     |                    |
| View Plan Details                 |                                |                                 |                     | Monthly<br>Premium |
| Annual Prescription               | Tier 1                         | Tier 3                          | Tier 5              | \$46.20/month      |
| ENT                               |                                |                                 |                     | Enroll             |
| \$425                             | \$1 Coppy                      | 16% of the cost                 | 25% of the cost     |                    |
| 0433                              | arcopay                        | 10 % of the cost                | 2376 01 118 0031    |                    |
| Value                             |                                |                                 |                     | Monthly            |
| View Plan Details                 | (                              |                                 |                     | Premium            |
| Annual Prescription<br>Deductible | Tier 1                         | Tier 3                          | Tier 5              | \$75.60/1101111    |
|                                   |                                |                                 |                     | Enroll             |
| \$435                             | \$0 Copay                      | \$42 Copay                      | 25% of the cost     | -                  |
|                                   |                                |                                 |                     |                    |
|                                   |                                |                                 |                     |                    |
|                                   |                                |                                 |                     |                    |
| Plus                              |                                |                                 |                     | Martha             |
| Plus<br>View Plan Details         |                                |                                 |                     | Monthly<br>Premium |

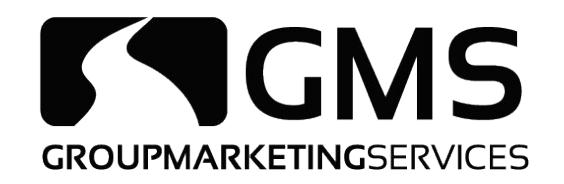

### Choose the requested effective date and click "Resume Application"

| View Your Insurance Plans: | Effective Date: 08/28/2020 | Zip: 62656 | Female(65) |            |
|----------------------------|----------------------------|------------|------------|------------|
| <b>CONFIRM EFI</b>         | FECTIVE DAT                | ГЕ         |            | Start Over |

#### The Requested Effective Date May No Longer Be Valid.

Your Plan type dictates you can only have effective date on the 1st of the following three months...

#### Effective Date \*

Select

#### **Need to request a different Effective Date?**

Please call the Help Desk (888) 706-0583

Start Over

**Resume Application** 

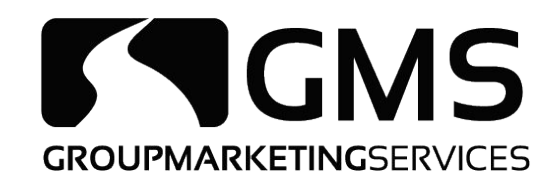

### Complete application by inputting client's information

| Evidence of Coverage       |                                                                                       | Preferred<br>Pharmacy  | Standard<br>Pharmacy |
|----------------------------|---------------------------------------------------------------------------------------|------------------------|----------------------|
| Monthly Premium<br>\$46.20 | Prescription Deductible:                                                              | \$435 (All Tiers)      | \$435 (All Tiers)    |
|                            | Tier 1 - Preferred Generic Drugs:                                                     | \$1 Copay              | \$6 Copay            |
|                            | Tier 2 - Generic Drugs:                                                               | \$4 Copay              | \$9 Copay            |
|                            | Tier 3 - Preferred Brand Drugs:                                                       | 16% of the cost        | 21% of the cost      |
|                            | Tier 4 - Non-Preferred Brand Drugs (Non-Preferred<br>Drug applies to the Basic Plan): | 30% of the cost        | 35% of the cost      |
|                            | Tier 5 - Specialty Drugs:                                                             | 25% of the cost        | 25% of the cost      |
| Gap Coverage               | <ul> <li>You will pay 25% of the cost on the Generic Drugs and 25% of</li> </ul>      | f the cost on the Bran | Name Drugs           |

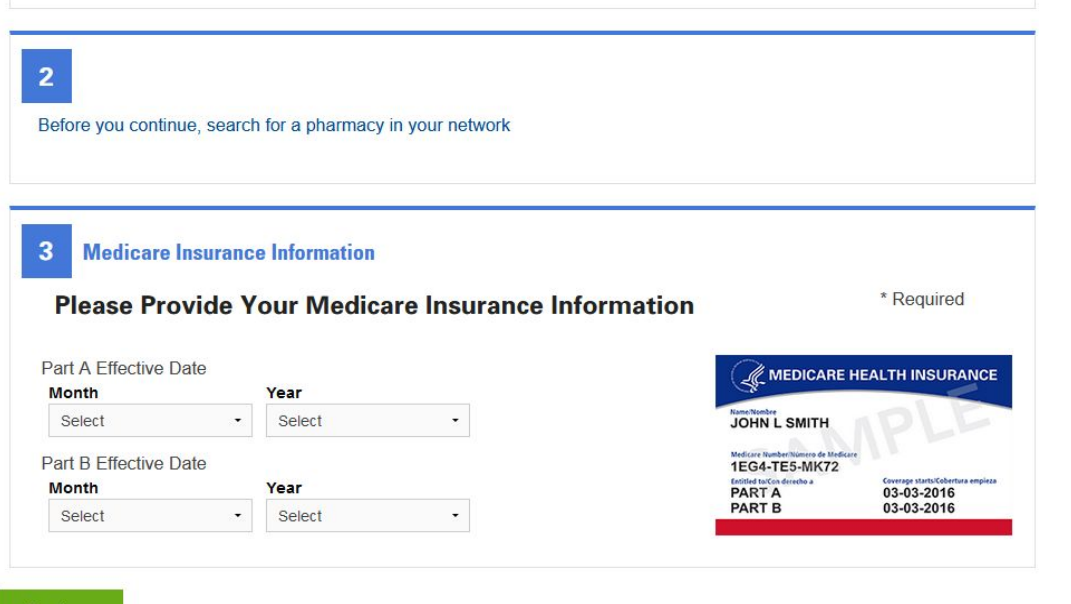

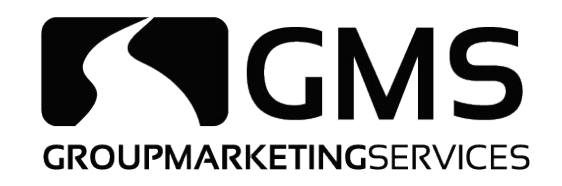

# Once you verify all the information you have entered is correct, click Submit

| Date of Birth:<br>Gender:                                                                                                    |                                                                                               |                                                              |                        |                   |                |
|----------------------------------------------------------------------------------------------------|-----------------------------------------------------------------------------------------------|--------------------------------------------------------------|------------------------|-------------------|----------------|
| Gender:                                                                                                    | 1955-02-12                                                                                    | Home Address:                                                | 555 5th st             | Mailing Address:  | Same as Home   |
|                                                                                                    | female                                                                                        |                                                              | Lincoln, IL, 62656     |                   | Address        |
| Email Address:                                                                                                    | 5555555555<br>513d51f@gmail.c                                                                 | om                                                           |                        |                   |                |
|                                                                                                    |                                                                                               |                                                              |                        |                   |                |
| Payment Metho                                                                                                    | Uptions<br>d: Get a Bill                                                                      |                                                              |                        |                   |                |
| Image: Summary of B         Image: Summary of B         Image: Summary of | or Your Records<br>coverage<br>ge Interpreter Servic<br>ing (If Applicable)<br>remium Subsidy | es                                                           |                        |                   |                |
|                                                                                                    | ication                                                                                       |                                                              |                        |                   |                |
| ign Your App                                                                                                    |                                                                                               | I hereby acknowledge                                         | e and accept the terms | and wish to submi | t my<br>eld. * |
| ign Your App                                                                                                    |                                                                                               | enroliment for health                                        | reare coverage nom z   |                   |                |
| gn Your App<br>Jane Doe<br>uthorized Rei                                                                                                    | resentative Sig                                                                               | enrollment for health                                        |                        |                   |                |
| jane Doe<br>Jane Doe<br>uthorized Rej<br>Would you like                                                                                                    | resentative Sig                                                                               | enrollment for health<br>nature<br>rized Representative sign | for you? "             |                   |                |
| <b>gn Your App</b><br>Jane Doe                                                                                                    |                                                                                               | enrollment for health                                        |                        |                   |                |

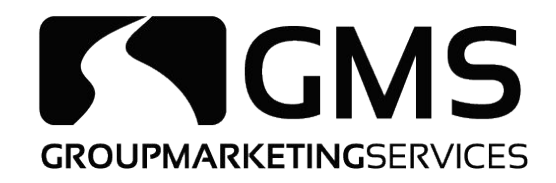

## Medicare Advantage

### Log into Blue Access for Producers at www.bcbsil.com

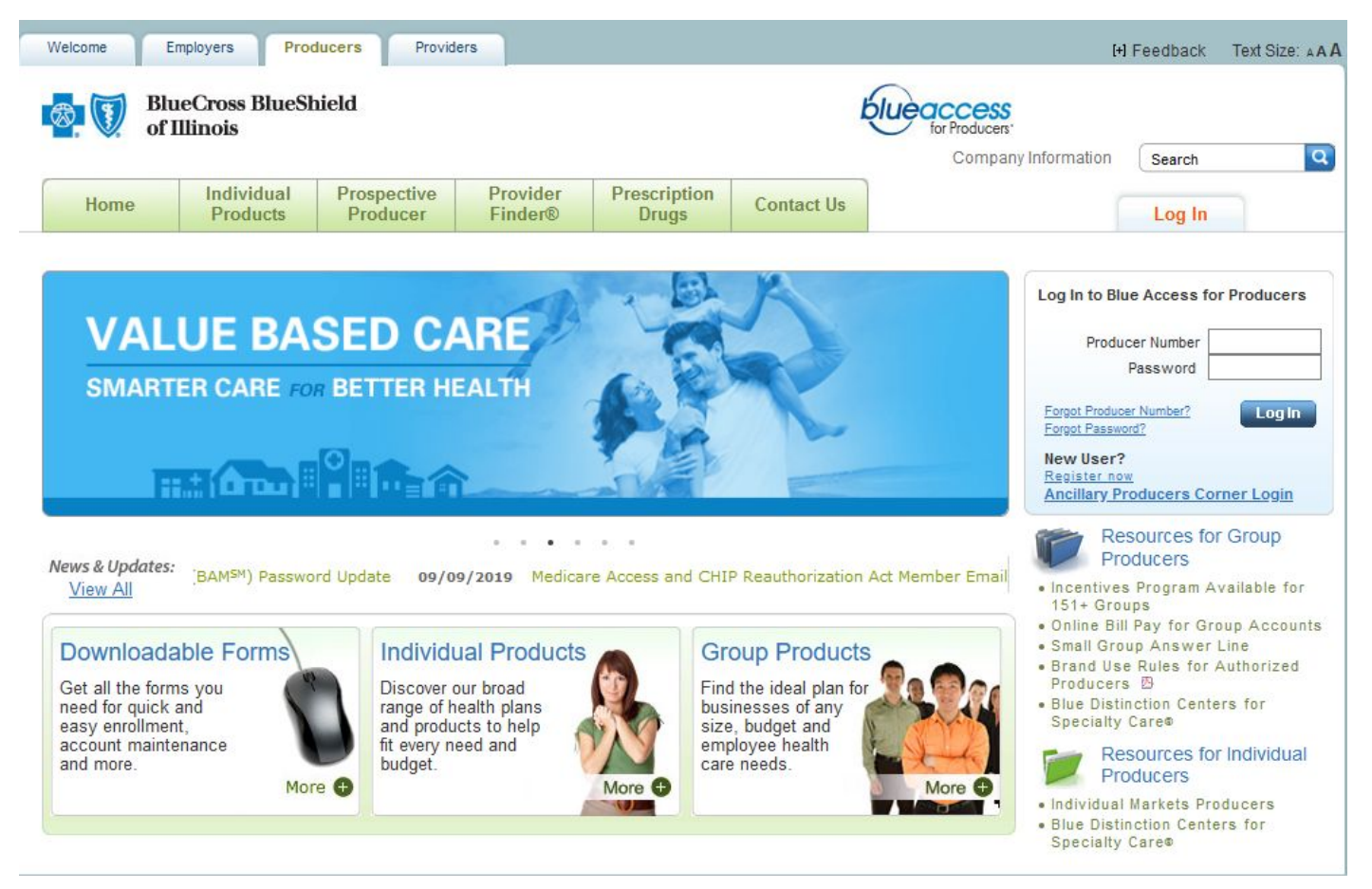

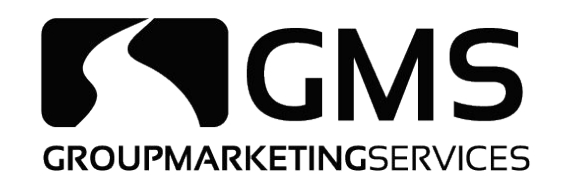

### Click on the Medicare option on the left-hand side

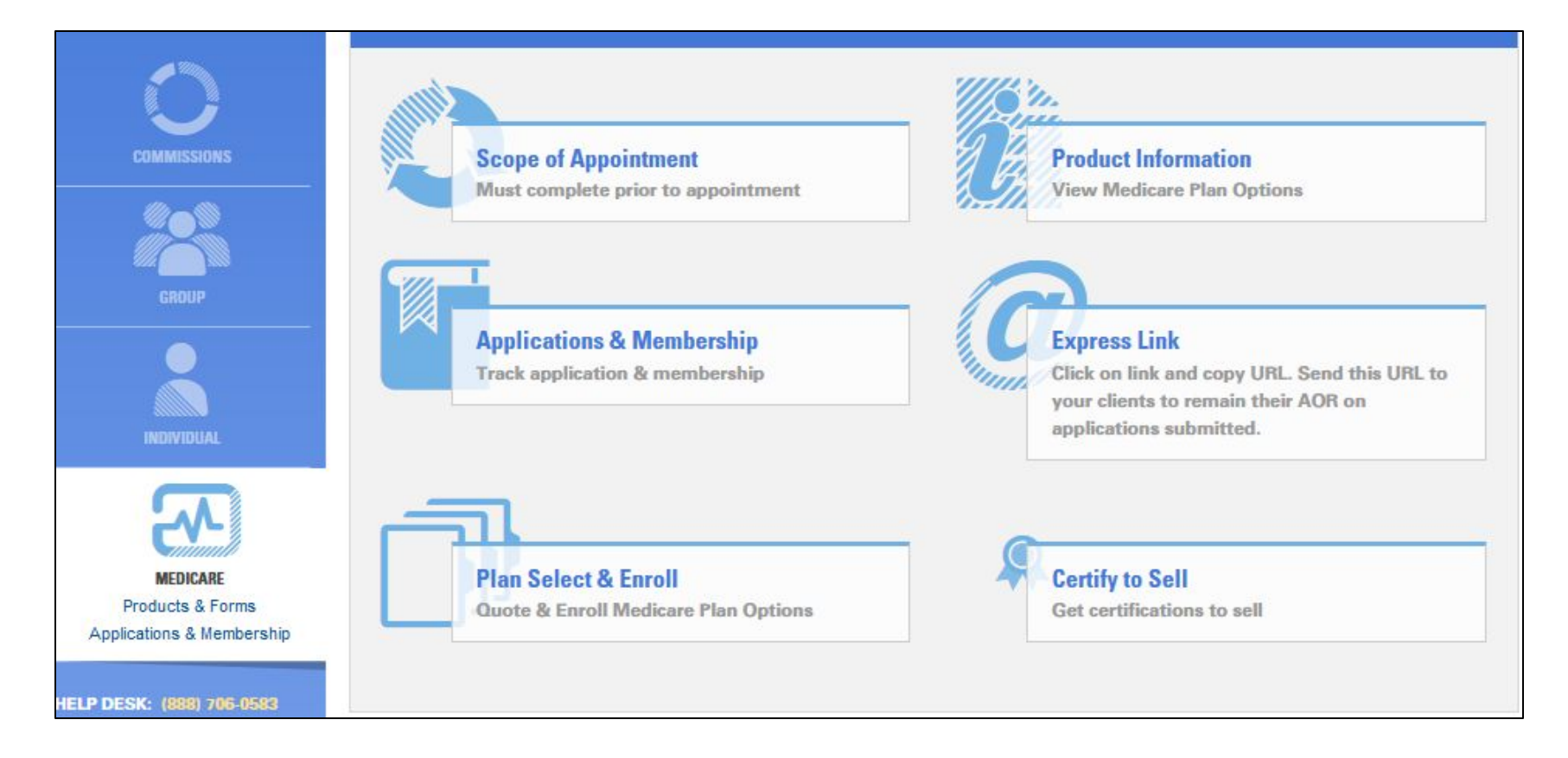

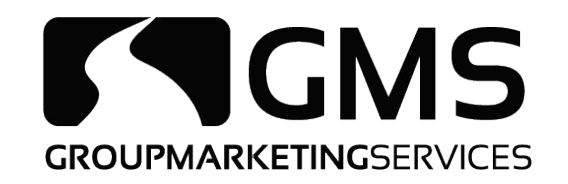

### Click on "Plan Select & Enroll"

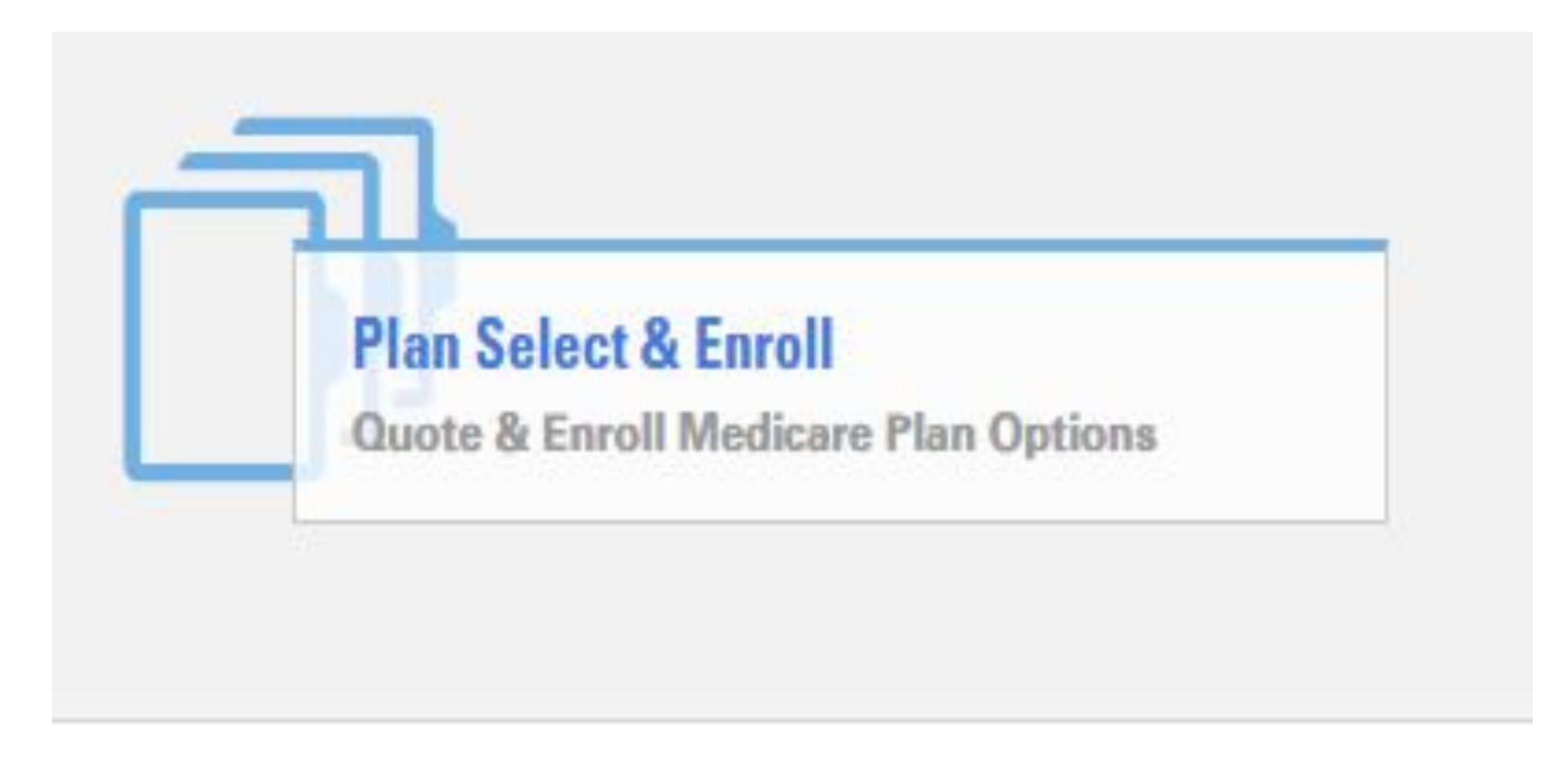

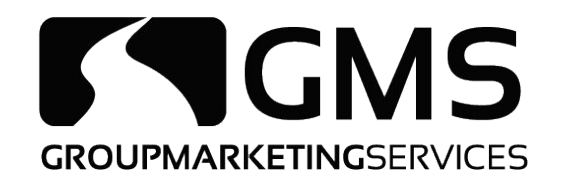

## Fill out the client's information in the designated boxes and choose "Next"

| Find the right insurance<br>plan for you.<br>Just give us a few details and<br>you can:<br>> Explore insurance plan |                                                              |                      |                                  |                 |        |      |
|----------------------------------------------------------------------------------------------------|--------------------------------------------------------------|----------------------|----------------------------------|-----------------|--------|------|
| options Set help shopping                                                                                           | Effective Dete *                                             |                      | Zin Code t                       |                 | County |      |
| > Save plans                                                                                                    |                                                              | dimba -              | Zip Code                         |                 | County |      |
| SHORT TERM PLANS                                                                                                    | I'd like to shop for:<br>Sex *<br>Select -<br>Date of Birth: | Use Ti<br>Sele       | obacco? *<br>ct -                |                 |        |      |
|                                                                                                    | Month*                                                       |                      | Day *                            |                 | Year * |      |
| BCBS MEDICARE OPTIONS                                                                                               | Select                                                       | r MAPD/PDI<br>cument | Select<br>P plans with an applic | ant and have c  | Select | of   |
|                                                                                                    | Enrollee Medica                                              | re Part A ef         | fective date is on or a          | ofter 1/1/2020? |        | Next |

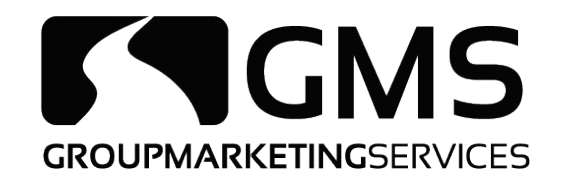

### Left-hand side, select BlueCross Medicare Advantage

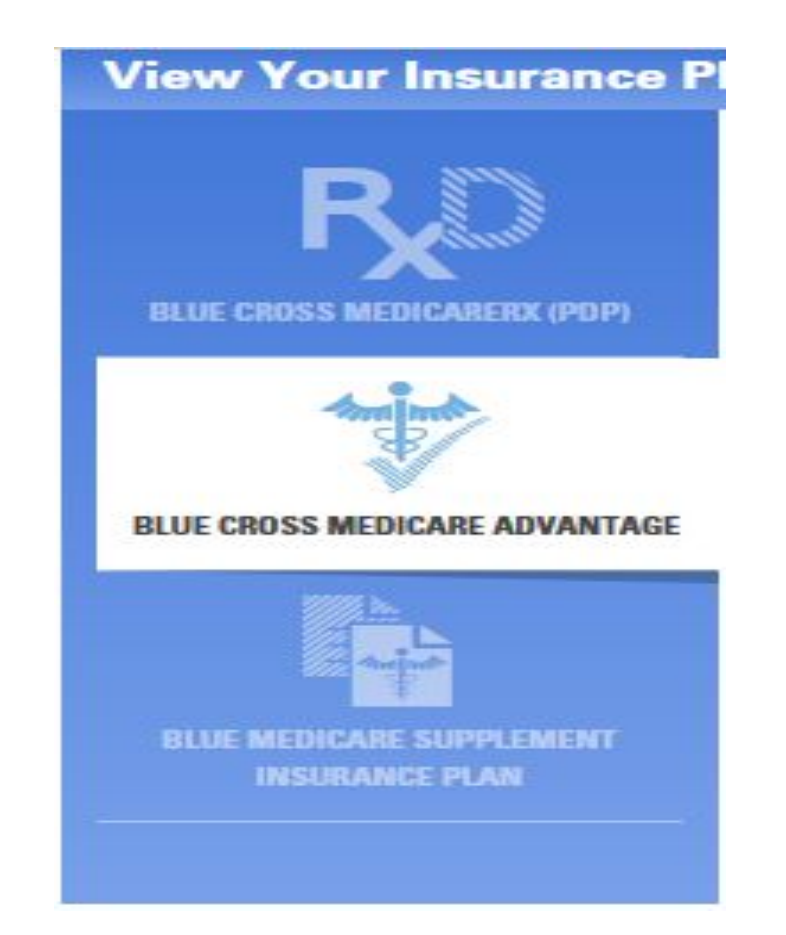

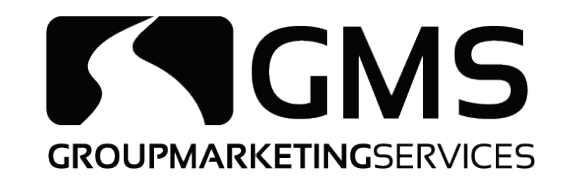

# Plans available in the client's area and the premiums wind be shown. Once the client has selected the plan that

| best fit:                  | s them,                    | click      | "Enroll" |
|----------------------------|----------------------------|------------|----------|
| View Your Insurance Plans: | Effective Date: 08/28/2020 | Zip: 60411 | Male(65) |

| ARE ADVANTAGE To compare the plans                                                                                                    | INSURANCE PLA                         | NS AVAILABLE              | _                                                       |                     |
|----------------------------------------------------------------------------------------------------|---------------------------------------|---------------------------|---------------------------------------------------------|---------------------|
| To compare the plans                                                                                                    |                                       |                           | -                                                       |                     |
| and the second second sec | and find the one that best            | meets your needs, plea    | se use the 🖾 Plan Selector Tool.                        |                     |
| Basic HMO                                                                                                    |                                       |                           |                                                         | Month               |
| PLAN View Plan Details<br>Medical Deductible                                                                                                    | Doctors Office Visits                 | Maximum Out-of-<br>Pocket | Over-the-Counter<br>Items Monthly                       | Premiu<br>\$0.00/mo |
|                                                                                                    | \$0 copay<br>Primary Care             |                           | Purchase Allowance                                      | Enro                |
| \$0                                                                                                    | \$30 copay<br>Physician<br>Specialist | \$3,400                   | Covered                                                 |                     |
| Basic Plus HMO                                                                                                    | POS                                   |                           |                                                         | Month               |
| View Plan Details<br>Medical Deductible                                                                                                    | Doctors Office Visits                 | Maximum Out-of-           | Over-the-Counter                                        | Premiu<br>\$0.00/mc |
|                                                                                                    | \$10 copay<br>Primary Care            | Pocket                    | Items Monthly<br>Purchase Allowance                     | Enro                |
| \$0                                                                                                    | \$40 copay<br>Physician<br>Specialist | \$4,500                   | Not Covered                                             |                     |
| Choice Plus PPO                                                                                                    | 0.                                    |                           |                                                         | Month               |
| View Plan Details                                                                                                    |                                       |                           |                                                         | Premiu              |
| Medical Deductible                                                                                                    | Doctors Office Visits                 | Maximum Out-of-<br>Pocket | Over-the-Counter<br>Items Monthly<br>Purchase Allowance | \$79.00/m           |
|                                                                                                    | \$25 copay<br>Primary Care            |                           |                                                         | Enro                |
| \$0                                                                                                    | \$40 conav                            | \$6 700                   | NOTCOVERED                                              |                     |

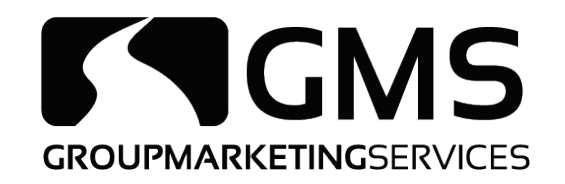

### Choose the requested effective date and click "Resume Application"

| View Your Insurance Plans: | Effective Date: 08/28/2020 | Zip: 62656 | Female(65) |            |
|----------------------------|----------------------------|------------|------------|------------|
| <b>CONFIRM EFI</b>         | FECTIVE DAT                | ГЕ         |            | Start Over |

#### The Requested Effective Date May No Longer Be Valid.

Your Plan type dictates you can only have effective date on the 1st of the following three months...

#### Effective Date \*

Select

#### **Need to request a different Effective Date?**

Please call the Help Desk (888) 706-0583

Start Over

**Resume Application** 

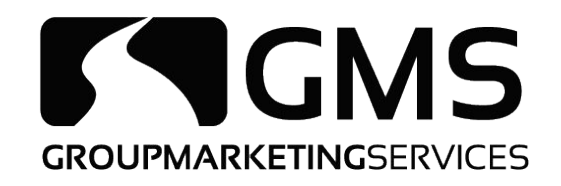

# Once you verify all the information you have entered is correct, click Submit

| Date of Birth:  | 1955-01-01            | Home Address:             | 1111 1st St           | Mailing Address:    | Same as Home |
|-----------------|-----------------------|---------------------------|-----------------------|---------------------|--------------|
| Gender:         | male                  |                           | Ford heights, IL.     |                     | Address      |
| Phone Number:   | 555555555             |                           | 60411                 |                     |              |
| Email Address.  | jonndoe@gman.d        | com                       |                       |                     |              |
| our Payment (   | Options               |                           |                       |                     |              |
| Payment Metho   | d: Get a Bill         |                           |                       |                     |              |
|                 |                       |                           |                       |                     |              |
|                 |                       |                           |                       |                     |              |
| ave & Print Fo  | or Your Records       |                           |                       |                     |              |
| Bummary of E    | Jenefits              |                           |                       |                     |              |
| Bevidence of C  | overage               |                           |                       |                     |              |
| & Multi-Languag | je Interpreter Servic | es                        |                       |                     |              |
| Plan Star Rat   | ing (If Applicable)   |                           |                       |                     |              |
|                 |                       |                           |                       |                     |              |
| ign Your Appl   | ication               |                           |                       |                     |              |
| John Doe        |                       | I hereby acknowledge      | e and accept the term | s and wish to submi | it my        |
|                 |                       | enroliment for health     | care coverage from i  | Blue Cross Blue Shi | eid.         |
|                 |                       |                           |                       |                     |              |
| uthorized Rep   | resentative Sig       | nature                    |                       |                     |              |
|                 | to have an Author     | rized Representative sign | for you?*             |                     |              |
| Would you like  |                       |                           |                       |                     |              |
| O Yes           | ) No                  |                           |                       |                     |              |
| Vould you like  | ) No                  |                           |                       |                     |              |